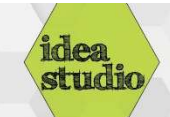

## Silhouette Studio – Page Setup

| <ul> <li>Step 1: Open Silhouette Studio</li> <li>Double-click on the Silhouette Studio icon to open the program.</li> <li>The "Page Setup" panel automatically opens along the righthand side of the screen.</li> </ul>                                                                                                    | Nexa<br>Series                                                                                                    |
|----------------------------------------------------------------------------------------------------|----------------------------------------------------------------------------------------------------|
| <ul> <li>Step 2: Changing page size</li> <li>Use the "Width" and Height" to change the page size to match your material.</li> <li>12" is the maximum width the Silhouette can cut. For material without a backing, such as paper or cardstock, 12" is also the maximum height. For material with a backing, such as sticker paper, maximum height is 120"</li> </ul> | A     AMODE SETURATION       A     AMODE SETURATION       State     Control       State     Control       Width     122000       A     122000       A     122000       A     122000       A     122000       A     122000       A     122000       A     122000       A     122000       A     122000       A     122000       A     122000       A     122000       B     Control Math       A     DO       A     DO       A     DO       A     DO       A     DO       B     DO       B     DO       B     DO       B     DO       B     DO       B     DO       B     DO       B     DO       B     DO       B     DO       B     DO       B     DO       B     DO       B     DO       B     DO       B     DO       B     DO       B     DO        B     DO |
| <ul> <li>Step 3: Change orientation</li> <li>If desired, use the "Orientation" options to switch from portrait to landscape or back again.</li> </ul>                                                                                                    | AvdE Strub     X       Part Sor     X       Star     Cuttom       Width     12.000 * in       Height     22.001 * in       Chinto Mori     Catego       Cutting Mar     Catego       Cutting Mar     0.0 * N       Reveal     0.0 * N       Forest SL data Review     Dial       Dial Reveal     Dial       Dial Reveal     Dial       Dial Reveal     Dial                                                                                                    |
| <ul> <li>Step 4: Show the cut mat grid lines</li> <li>Slide the "Reveal" slider to your desired amount of visibility of the 1" grid lines on the cut mat.</li> </ul>                                                                                                    | Audig Schulz     X       Page Size     Castom       Size     Castom       Width     152000 ‡ in       Height     152000 ‡ in       Orientation     In       Cathing Mat     12,000 ‡ in       Reveal     0.0 ‡ 5       Reveal     0.0 ‡ 5       Parame View     In       State     In       Parame View     In       Does Print Border     In       Does Cut Border     In                                                                                                    |
| <ul> <li>Step 5: Or, use other grid options.</li> <li>Click on the "Grid Settings" tab at the top of the "Page Setup" panel.</li> <li>The "Show Grid" box makes the grid visible. The "Spacing" and "Divisions" sliders change the appearance of the grid.</li> </ul>                                                                                                | PAGE SETUP ×<br>Options<br>Show Grid Snap to Grid<br>Spacing<br>Square Stometric<br>Spacing 1.000 ‡ in<br>Divisions 4 ‡<br>Color                                                                                                    |